## Change the Due Date on an Assignment

Last Modified on 10/22/2024 1:36 pm EDT

1. From your Dashboard, select View All in the FlexLesson Assignments section.

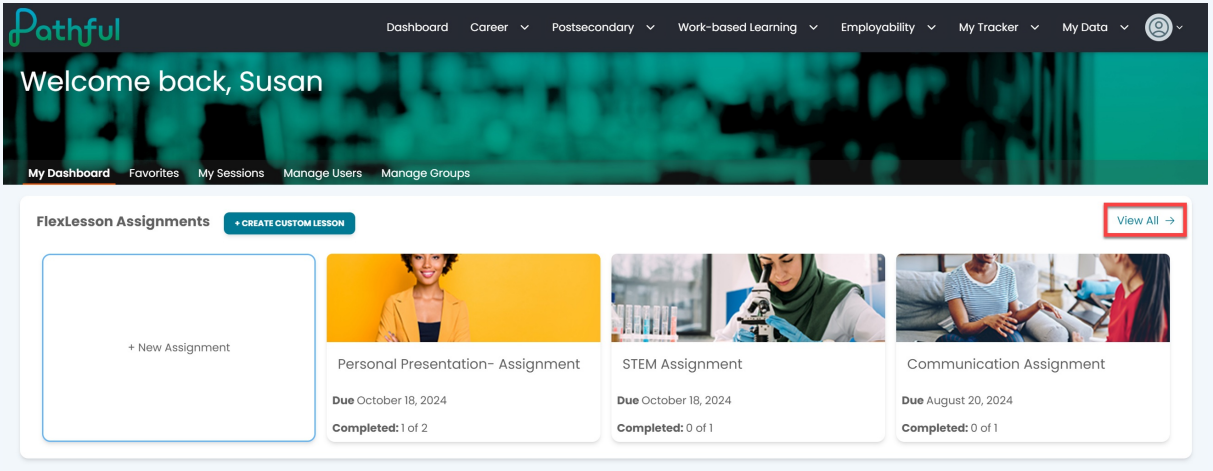

2. Select the desired assignment by clicking on the Assignment Name.

| thful                                                                                                    |                                          | D                                                                                                    | ashboard Caree                             | er 🗸 Postsecondary          | <ul> <li>Work-based Lea</li> </ul>                           | rning 🗸 Employab                                             | ility 🗸 My Tracker                                         | · ∽ My Data ∽          |
|----------------------------------------------------------------------------------------------------|------------------------------------------|----------------------------------------------------------------------------------------------------|--------------------------------------------|-----------------------------|--------------------------------------------------------------|--------------------------------------------------------------|------------------------------------------------------------|------------------------|
| My Dashboard                                                                                                    |                                          |                                                                                                    |                                            |                             |                                                              |                                                              |                                                            |                        |
| lanage Assig                                                                                                    | Inments                                  |                                                                                                    |                                            |                             |                                                              |                                                              |                                                            |                        |
| Create New Assignment                                                                                                    |                                          |                                                                                                    |                                            |                             |                                                              |                                                              |                                                            |                        |
| Search for assignments                                                                                                    | Q                                        |                                                                                                    |                                            |                             |                                                              |                                                              |                                                            | Showing 3 of 3 Results |
|                                                                                                    |                                          |                                                                                                    |                                            |                             |                                                              |                                                              |                                                            |                        |
| Assignment Type *                                                                                                    | Status *                                 | Lessons                                                                                                    |                                            |                             |                                                              |                                                              |                                                            |                        |
| Assignment Type *                                                                                                    | Status *                                 | Lessons       X     V   Filter By Le                                                                                | sson ·· · ·                                | Filter                      |                                                              |                                                              |                                                            |                        |
| Assignment Type *                                                                                                    | Status *                                 | Lessons                                                                                                    | sson 🕞 🗸                                   | Filter                      |                                                              |                                                              |                                                            |                        |
| Assignment Type * My Assignments × Assignment Name                                                                                                    | Status *                                 | Lesson Name                                                                                                    | sson ·   · ·                               | Filter<br>Assigned Users    | Completed                                                    | Start Date                                                   | Due Date                                                   |                        |
| Assignment Type *<br>My Assignments ×<br>Assignment Name<br>Communication<br>Assignment                                                               | Status * X V Open X Status               | Lessons<br>Filter By Le<br>Lesson Name                                                                              | sson · · · · · · · · · · · · · · · · · · · | Filter<br>Assigned Users    | Completed<br>0 of 1                                          | Start Date<br>August 13, 2024                                | Due Date<br>August 20, 2024                                | COLUMN<br>Actions      |
| Assignment Type *<br>My Assignments ×<br>Assignment Name<br>Communication<br>Assignment<br>STEM Assignment                                            | Status *                                 | Lessons<br>X V<br>Filter By Le<br>Lesson Name<br>Communication<br>The STEM Career<br>Cluster                        | Sson V                                     | Filter Assigned Users 1 1   | Completed<br>0 of 1<br>0 of 1                                | Start Date                                                   | Due Date<br>August 20, 2024<br>October 18, 2024            | CLUMMA<br>Actions      |
| Assignment Type •<br>My Assignments ×<br>Assignment Name<br>Communication<br>Assignment<br>STEM Assignment<br>Personal<br>Presentation-<br>Assignment | Status •<br>Status •<br>Open ×<br>Open • | Lessons<br>× I ✓ Filter By Le<br>Lesson Name<br>Communication<br>The STEM Career<br>Cluster<br>Personal<br>Personal | sson · · · · · · · · · · · · · · · · · · · | rither Assigned Users 1 1 2 | Completed           0 of 1           0 of 1           1 of 2 | Start Date August 13, 2024 October 11, 2024 October 11, 2024 | Due Date August 20, 2024 October 18, 2024 October 18, 2024 | Actions                |

- 3. Under Lesson Info, change the due date as needed.
- 4. You can also change any of the assignment settings as needed.
- 5. Select Save Changes.

| Manage Assignments                                                     | 3                                                                                                    | Dashb             | oard Career 🗸                                                                | Postsecondary v Worł | c-based Learning →    | imployability ~ My Tr | acker v My Data v 🤅    |  |
|------------------------------------------------------------------------|----------------------------------------------------------------------------------------------------|-------------------|------------------------------------------------------------------------------|----------------------|-----------------------|-----------------------|------------------------|--|
| Settings<br>Communicat<br>Learners mus<br>Late Submiss<br>Grading Enat | Settings<br>Learners must complete activities in order<br>Let Submissions Allowed<br>Grading Enabled |                   | Lesson Info<br>Start Date: 08/13/2024<br>Due Date: 09/20/2024<br>Managers: 1 |                      | Assigner display name | Ciose                 | Deleta Save Changes    |  |
| Search for users                                                       | Q                                                                                                    |                   |                                                                              | - (1)                |                       |                       | Showing 1 of 1 Results |  |
| Läst Näme                                                              | Susan                                                                                                | Pathful Demo PE - | Grade                                                                        | 0                    | Not graded            | Date Completed        | COMMENT                |  |
|                                                                        |                                                                                                    |                   |                                                                              |                      |                       |                       |                        |  |